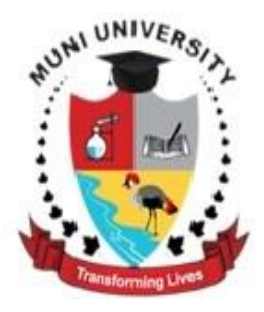

# **MUNI UNIVERSITY**

## LIBRARY AND INFORMATION SERVICES

# ELECTRONIC INFORMATION RESOURCES USER MANUAL

## SEARCHING AND RETRIEVING ONLINE RESEARCH LITERATURE

DEVELOPED BY THE LIBRARY TEAM

FEBRUARY 2022

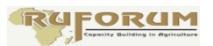

## Introduction

An online information resource is any information source that can only be accessed using a computer connected to the internet. It may be electronic version of print or electronic version only.

Muni University subscribes to a wide variety of electronic information resources covering electronic books (e-books) and electronic journals (e-journals) which are multidisciplinary. However, there are other resources available under open access.

## Electronic resources available to Muni University Academic Community

- 1. Subscribed Resources (E-Journal Databases), E-Books
- 2. Research4Life (HINARI, AGORA, OARE, ARDI, GOALI)
- 3. Institutional repositories
- 4. Open access e-books and e-journals.

The access point for all the above resources is through the library website <u>https://library.muni.ac.ug/</u>

| EBOOKS & EJOURNALS         | POLICY                      | OTHER                    |
|----------------------------|-----------------------------|--------------------------|
| eBooks                     | DOCOMENTS                   | RESOURCES                |
| eJournal Databases         | Library User Manual         | Open Access Resources    |
| Research4Life Resources    | Use of Tablets/Kindle Fires | Library Catalogue        |
| Inhouse eBooks Collections | Citation and Referencing    | TEEAL-Agriculture        |
|                            | Guide                       | Resources                |
|                            | Muni University Human       | URKUND Plagiarism        |
|                            | Resource Policy             | Detection Software       |
|                            |                             | Institutional Repository |
|                            |                             | Dr Mukungu Sharing       |
|                            |                             | Library                  |

## Searching e-journal databases

**Step 1:** From the library website, click e-Journal Databases as shown below

| EBOOKS & EJOURNA           | LS         | POLICY                      | OTHER                    |
|----------------------------|------------|-----------------------------|--------------------------|
| eBooks                     |            | DOCOMENTS                   | RESOURCES                |
| eJournal Databases         |            | Library User Manual         | Open Access Resources    |
| Research4Life Resources    | Click here | Use of Tablets/Kindle Fires | Library Catalogue        |
| Inhouse eBooks Collections |            | Citation and Referencing    | TEEAL-Agriculture        |
|                            |            | Guide                       | Resources                |
|                            |            | Muni University Human       | URKUND Plagiarism        |
|                            |            | Resource Policy             | Detection Software       |
|                            |            |                             | Institutional Repository |
|                            |            |                             | Dr Mukungu Sharing       |
|                            |            |                             | Library                  |

**Step 2:** The system will prompt you to login. (Note: this is the remote access login which was created for you by the e-resources librarian). See screenshot below:

| muni.remotexs.co/user/login       | er 🖄 🛨 🤷 🗎 🖬                                                                                                    | 🛯 🛄 🕒 🤤 🐺 📷              |
|-----------------------------------|----------------------------------------------------------------------------------------------------|--------------------------|
| for a hands 📋 Introduction to Lin | 🎦 Who should read th 🥚 IT eBooks - Free Do 📴 Database of Free O 🔯 Leading in the Libra 🌸 Fortune Cooki               | e Qu »                   |
|                                   | Welcome to<br>Muni University Library<br>Connecting patrons to library resources                                     |                          |
|                                   | Log In<br>E-mail Address *<br>m.odele@muni.ac.ug<br>Pessord *<br>*<br>Torgot Password?<br>Torgot Password?<br>Cog In |                          |
|                                   |                                                                                                    | New Users, Register here |

Input your credentials: email address and password as shown above and click login.

**Step 3:** Select the database you would like to search. (This decision is based on your information need. For example, Taylor & Francis e-journals is multidisciplinary)

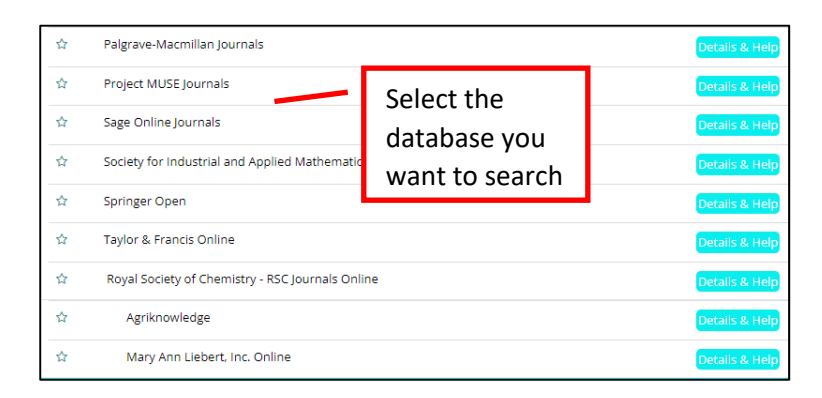

Click on Taylor & Francis Online as shown above

**Step 4:**Enter your word(s) or phrase in the search box *for the information you need* and click on the search icon *e.g. Marketing Strategies* 

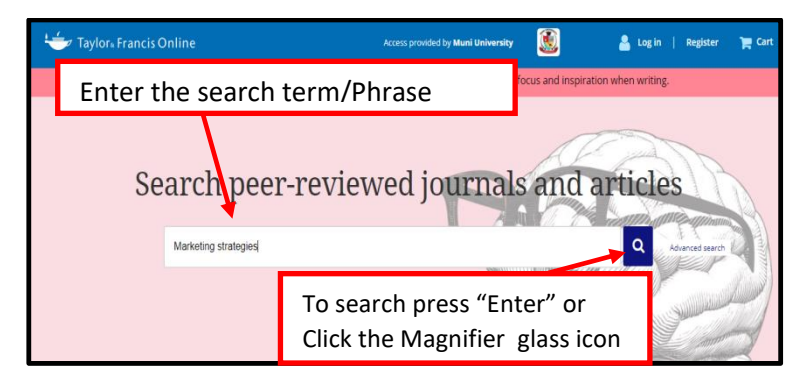

Your search results are shown as below

## Search results

|                       | Your search for All: marketi                                                     | ng strategies        |                       |
|-----------------------|----------------------------------------------------------------------------------|----------------------|-----------------------|
| Filters               | Articles (505652) Journals (2) Databases (1997)                                  | Q Save this search   | Export search results |
| Access Type           | 66 Download citations 🖪 Download PDFs                                            | Order by Relevance   | 10 per page           |
| Only show Open Access | O Article<br>Houdini's magical marketing strategies                              | >                    |                       |
| Subject ~             | Art Weinstein<br>Journal of Surategic Marketing<br>Published Online: 23 Sep 2020 |                      | FULL ACCESS           |
| Published in~         | Indication of full                                                               |                      |                       |
| Publication date ~    | access to this article                                                           | Marketing Strategies |                       |

### **Full Access**

## Step 4: Download the full text article

In order to open the full text of the article, click on the article title as shown below:

|                       | Your search                           | for All: marketin             | g strategies       |                       |
|-----------------------|---------------------------------------|-------------------------------|--------------------|-----------------------|
| Filters               | Articles (505652) Journa              | is (2) Databases (1997)       | Q Save this search | Export search results |
| Access Type           | <b>66</b> Download cit                | ations 👌 Download PDFs        | Order by Relevance | 10 per page           |
| Only show Open Access | Article<br>Houdini's m                | agical marketing strategies > |                    |                       |
| Subject ~             | Journal of Strateg<br>Published Onlin | Check the butto               | on and click       | to                    |
| Published in ~        | Article<br>Pod and P                  | download the a                | irticle            |                       |
| Publication date ~    |                                       |                               |                    | _                     |

## Full text article

**HINT:**When the full text opens, you can read the article in *HTML* version (online, in a web page), or download it as a *PDF* or *EPUB format* as shown in the screenshot below:

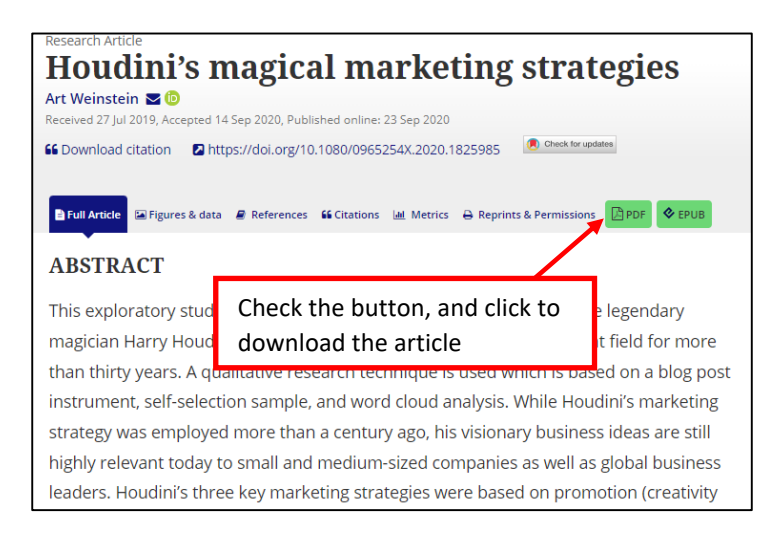

Alternatively, you can read the article as it is, online.

## **EXAMPLE WITH EBSCOHOST DATABASE**

Repeat **Steps 1-2** above(Login process). From **step 3**, select Ebscohost - Academic Search Premier as shown below:

|   | E                                      | Databases |                |
|---|----------------------------------------|-----------|----------------|
| ☆ | Africa Portal Library Select Ebscohost |           | Details & Help |
| ☆ | American Chemical Society              |           | Details & Help |
| ☆ | Cochrane Library                       |           | Details & Help |
| ☆ | Ebscohost - Academic Search Premier    |           | Details & Help |
| ☆ | Emerald Group Publishing Limited       |           | Details & Help |
| ☆ | HST - Biomedical & Life Sciences       |           | Details & Help |

Step 2: Choose the database to search in.

HINT: Ebscohost provides access to Academic Search Premier & ERIC.

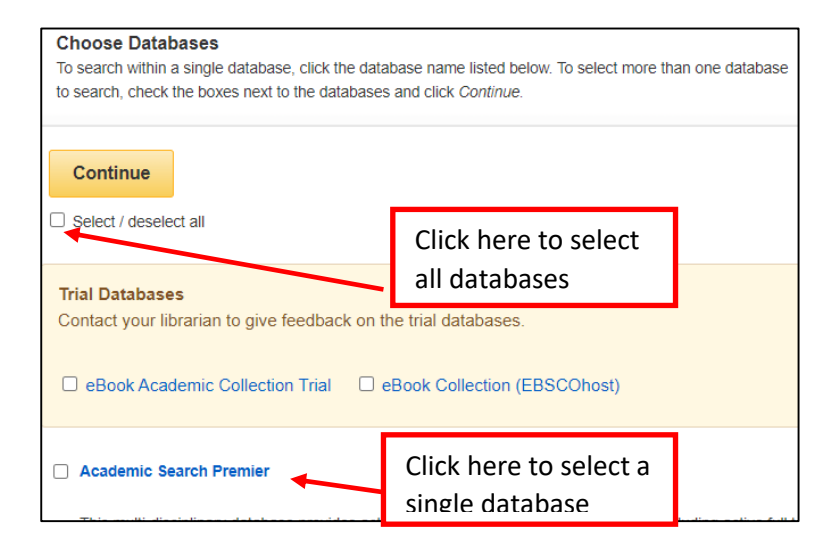

**Searching:** The next interface presents you with a search box to type a search term, keyword or phrase, e.g*paediatric care or paediatric nursing* 

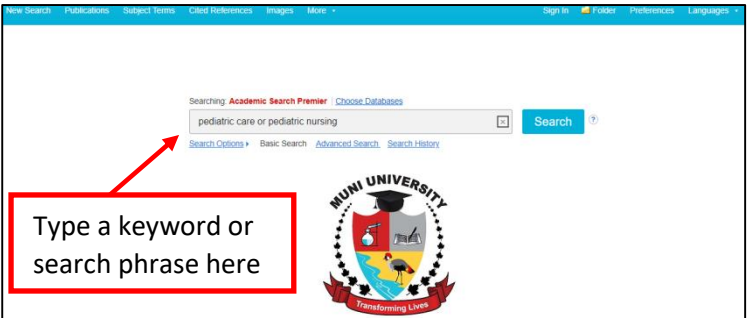

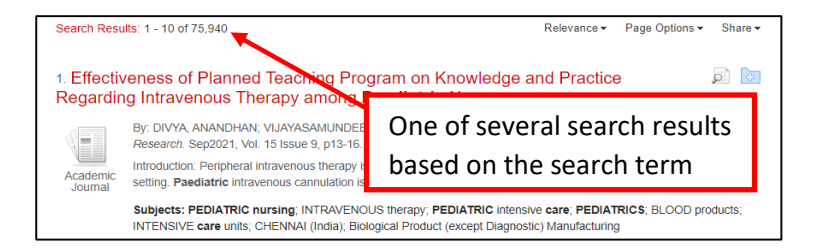

Scroll down to select results that match your search term closely.

Select the document that matches your search term closely.

## Search Results

| 3. Pediat  | ric Palliative Care: The Time is Now!                                                                                                    |                                                                                     | <b>)</b>            |
|------------|----------------------------------------------------------------------------------------------------|-------------------------------------------------------------------------------------|---------------------|
|            | By: Rushton, Cynda Hylton; Catlin, Anita. Pediatric Nursing                                                                                              | g. Jan/Feb2002, Vol. 28 Issue 1, p57. 4p. 2 Charts.                                 |                     |
| Academic   | Addresses the need for <b>pediatric</b> palliative <b>care</b> in the U.S. attention to the attitudes and beliefs of <b>pediatric</b> health <b>care</b> | Barriers to good <b>pediatric</b> palliative <b>care</b> ; Importar<br>professional | nce of              |
| Journal    | Subjects: JUVENILE diseases; PEDIATRICS; PEDIATRIC                                                                                                    | nursing; PALLIATIVE treatment; UNITED States                                        |                     |
|            | PDF Full Text <sup>(2.7MB)</sup>                                                                                                    |                                                                                     |                     |
| 4. Reflect | tions on Haiti: Love, Warmth, and Milk.<br>By: Miller, Deborah. <i>Pediatric Nursing</i> . Jul/Aug2005, Vol. 3                                           | 1 Issue 4, p345-347. 3p.                                                            |                     |
| Academic   | per capita income under \$500 a year; Description of <b>pediat</b>                                                                                       | Click PDF Full Text to                                                              | ere, with           |
| Journal    | Subjects: PEDIATRIC nursing; PEDIATRICS; NURSING;<br>insurance; HAITI; All Other Outpatient Care Centers; Direct                                         | download the article                                                                | s; HEALTH<br>Direct |
|            | group life, health and medical insurance carriers                                                                                                    | download the article                                                                |                     |
|            | PDF Full Text (466KB)                                                                                                    |                                                                                     |                     |

# **Final download of the article:** Click on the dropdown icon on the top-right corner

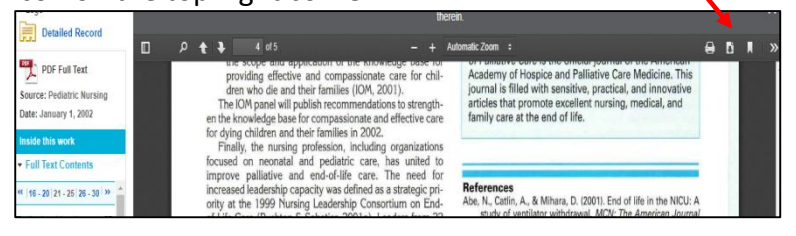

## **Refining Search**

Search results often yield results in their thousands. In order to refine the results, for example, to get only articles with full text content, check (mark/tick) the box next to **Full Text** on the bottom left of the pane in the Result Window.

The results appear like that in the screenshot below. NB. The search was refined to Full Text only.

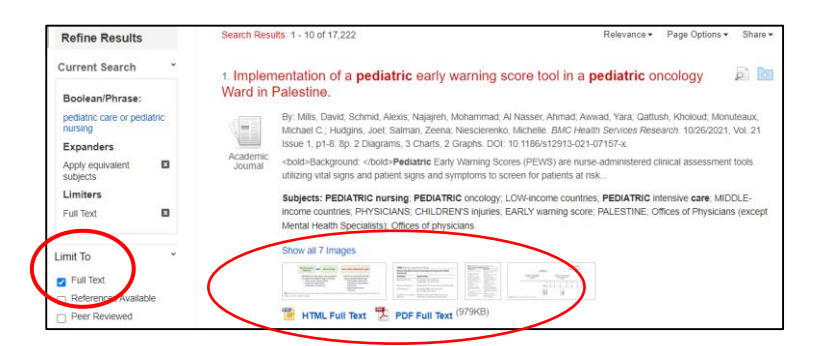

### Searching ProQuest E-Book Database

**Step 1:** From the library website <u>https://library.muni.ac.ug</u>click on *eBooks* as shown below:

| EBOOKS & EJOURNALS         | POLICY<br>DOCUMENTS         | OTHER<br>RESOURCES       |
|----------------------------|-----------------------------|--------------------------|
| eJournal Databases         | Library User Manual         | Open Access Resources    |
| Research4Life Resources    | Use of Tablets/Kindle Fires | Library Catalogue        |
| Inhouse eBooks Collections | Citation and Referencing    | TEEAL-Agriculture        |
|                            | Guide                       | Resources                |
|                            | Muni University Human       | URKUND Plagiarism        |
|                            | Resource Policy             | Detection Software       |
|                            |                             | Institutional Repository |
|                            |                             | Dr Mukungu Sharing       |
|                            |                             | Library                  |

### Step 2a:Click ProQuest Ebook Central E-Books-Off-Campus Access

#### ProQuest EbooK Central

Provides access a range of subjects available to you such as: Arts, Business/Management, Education, General, Health & Medicine, History & Political Science, Law, Literature & Language, Religion & Philosphy, Science & Technology, and Social Science.

#### OUP - E-Books American National Biography

American National Biography Online is the premier biographical work on people from all eras who have influenced and shaped American history and culture. You'll find profiles of more than 19,000 men and women from all walks of American life, from the well-known to the infamous to the obscure.

## Step 2b:Login with your Remote Access details

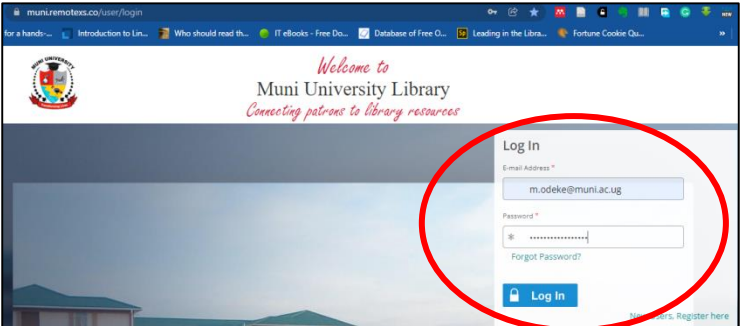

### Page 10 of 18

**Step 3:**From the next interface, you are presented with ProQuest eBook Central search interface as shown below:

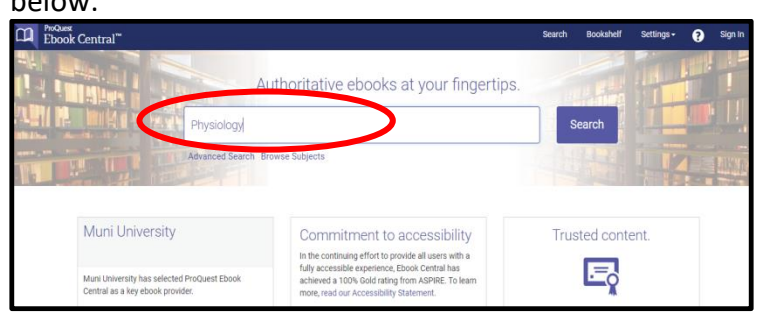

Type the book title you need eg. *Physiology* as above.

| Search Resu                                            | lts  |                                                                                                    |       |      |       |    |
|--------------------------------------------------------|------|----------------------------------------------------------------------------------------------------|-------|------|-------|----|
| Search                                                 | (    | 37230 book results for Physiology<br>swethis search Edit this search                                                                             |       |      |       |    |
| Refine your search                                     |      |                                                                                                    | DOPT  | Dela |       |    |
| BOOK STATUS                                            |      | RESULS PER PAGE 10 V                                                                                                    | SURID | Ree  | rance |    |
| Owned and subscribed to by my library                  |      | oook Results Chapter Ross                                                                                                    |       |      |       |    |
| Unlimited Print, Copy, & Download                      | 5    | Physiology                                                                                                    | .4.   | 88   | :=    | Б. |
| YEAR PUBLISHED                                         |      | Chang, Ernest S.; Thiel, Martin Oxford University Press, Incorporated 2015                                                                       | -     | -    | -     |    |
| 2022                                                   | 2    | ISBN: 9780199832415, 9780199832422                                                                                                    |       |      |       |    |
| 2021                                                   | 14   | series The Natural History of the crustacea ser.                                                                                                 |       |      |       |    |
| 2020                                                   | 210  | The first comprehensive overview of comparative physiology of crustaceans in two decades,<br>bringing crustacean biology up to the 21st century. |       |      |       |    |
| Show more                                              |      | available                                                                                                    |       |      |       |    |
| SUBJECT                                                |      | 🐺 Ardilaure                                                                                                    |       |      |       |    |
| psychology / general                                   | 1230 | Contract Dividition Developing and Use My Institution Dividition                                                                                 |       |      |       |    |
| philosophy / general                                   | 1124 | Cortiso: Physiology, Regulation and Health Implications : Physiology,<br>Regulation and Health Implications                                      | ۰.    | 88   | 10    | н, |
| social science / sociology / general                   | 1040 | Esposito, Alonzo;Bianchi, Vito Nova Science Publishers, Incorporated 2012                                                                        |       |      |       |    |
| Ianguage arts & disciplines / linguistics<br>/ general | 972  | ISBN: 9781619424586, 9781619424654<br>SERES: Human Anatomy and Physiology                                                                        |       |      |       |    |
| Show more                                              |      | Available                                                                                                    |       |      |       |    |

**Hint:** From the search results, you can see the total search results sorted by relevance, the book titles and the menu tools on the right-hand side to access the book.

With this result, one can download full book, read the book online, download chapters, and copy.

To read the book online, click on the book title of your choice as shown below:

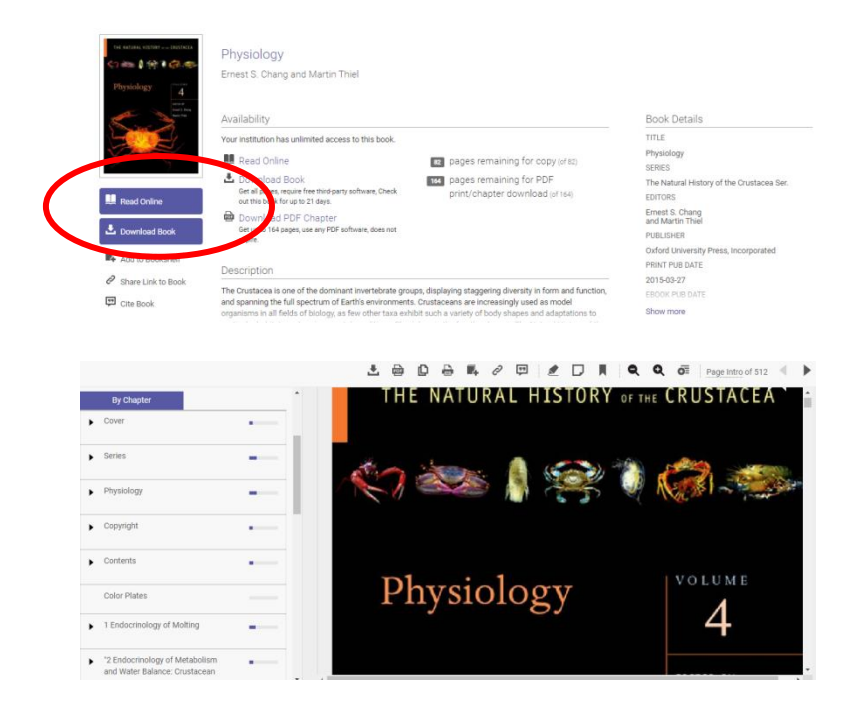

## To Download a Full Book

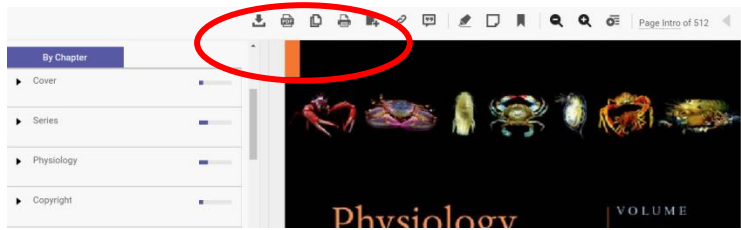

The System will prompt you to create an account. This account is to enable the system track the usage of the book. Proceed to create an account by filling the form. If you already have an account, just sign in and proceed.

| Get back to your book in less th                                                         | an a minute.                                         |                                            |
|------------------------------------------------------------------------------------------|------------------------------------------------------|--------------------------------------------|
|                                                                                          | Last Name                                            |                                            |
| Sign In >                                                                                | Email/usemame                                        |                                            |
|                                                                                          | Password                                             |                                            |
|                                                                                          | Minimum 8 Characters. Please do not use spaces.      |                                            |
|                                                                                          | Crea                                                 |                                            |
| Sign In to Eboc                                                                          | ok Central to download books                         | THE BATHRAL HISTORY                        |
| Sign In to Eboc<br>Get back to your book in less thi                                     | ok Central to download books                         | ite کے Jount                               |
| Sign In to Eboc<br>Get back to your book in less thi                                     | cree<br>ok Central to download books<br>an a minute. | NE MOUTH<br>NE MOUTH ESTIMATION<br>응 승 은 6 |
| Sign In to Eboc<br>Get back to your book in less thi<br>Not a member?<br>Create Accounts | cree<br>ok Central to download books<br>an a minute. |                                            |

To confirm that you have signed in, the option on the top-right corner changes to "Sign out"

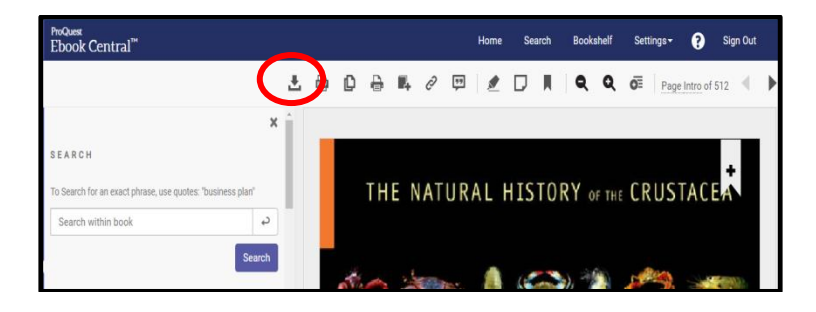

Once you have signed in, again click the Full Download icon as indicated above.

Upon clicking Full Download, the system will automatically recognise the device you are using. In the screenshot below, the system has detected that I am using a Laptop/Desktop.

| 1.What device  | are you using?                                |                            |       |
|----------------|-----------------------------------------------|----------------------------|-------|
|                | É                                             |                            | ?     |
| Laptop Desktop | iOS<br>(IPad, IPhone, IPod)                   | Android<br>(Phone, Tablet) | Other |
| 0              | I'm using my own co<br>I'm using a public col | mputer<br>mputer           |       |
|                | Continue                                      |                            |       |

If you are using personal computer leave the option as selected above. If it is a public computer, then select the second option, then click Continue.

| 2.Install |                                                                                                    |
|-----------|----------------------------------------------------------------------------------------------------|
| ·         | You will need Adobe Digital Editions                                                                                     |
| - Q-      | Adobe Digital Editions is required to download books. This free software is<br>different from Adobe Reader.              |
|           | A free Adobe ID is also required to transfer the book to another device. It is not required to read bookers the complete |
|           | Get Adobe Digital Editions                                                                                               |
|           | Done with this step >                                                                                                    |

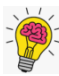

ProQuest eBooks are published in ePUB format. Therefore, in order to read the book, you need to install Adobe Digital Editions, which is a free software. The system will prompt you to install the software. Click "Get Adobe Digital Editions".

## Installing Adobe Digital Editions

Click "Get Adobe Digital Editions".

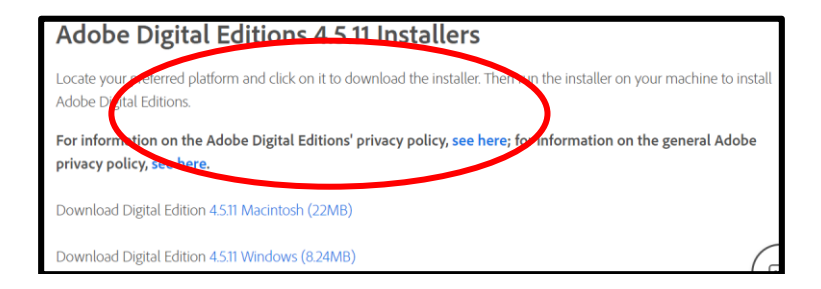

If your Operating System is Mac, click Macintosh option. If you are using Windows, click Windows and install accordingly. Follow the prompts to complete the process of installation.

At one point, you will be prompted to Authorise Adobe Digital Editions using Adobe ID. Select *"Authorise without Adobe ID"* 

If you already have Adobe Digital Editions installed, click *"Done with this step"*. You will move to the final download step.

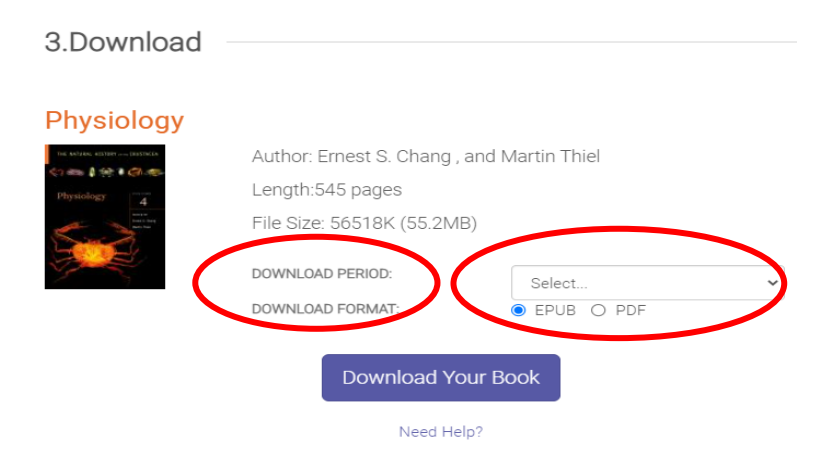

From the above screenshot, take note of the download period and download format.

The maximum download period is 21 days (three weeks) while the format is ePUB or PDF. But there are rarely books in PDF format.

After selecting the download period, click "Download your book"

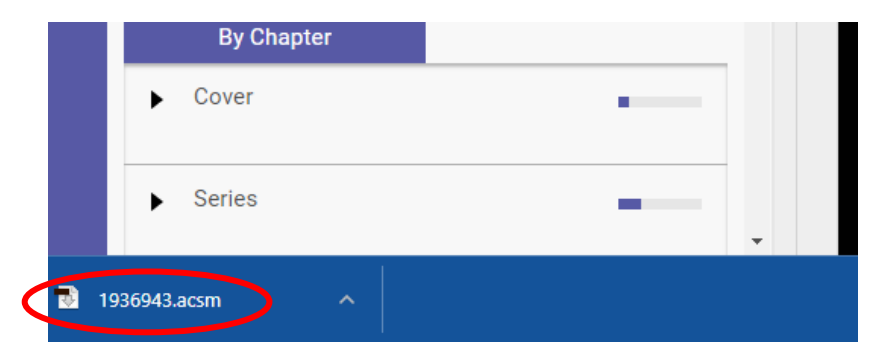

Depending on the browser you are using, the downloaded file will appear as in the screenshot above. Double-click the file to open.

The Adobe Digital Editions window will open and the book downloaded to it as below:

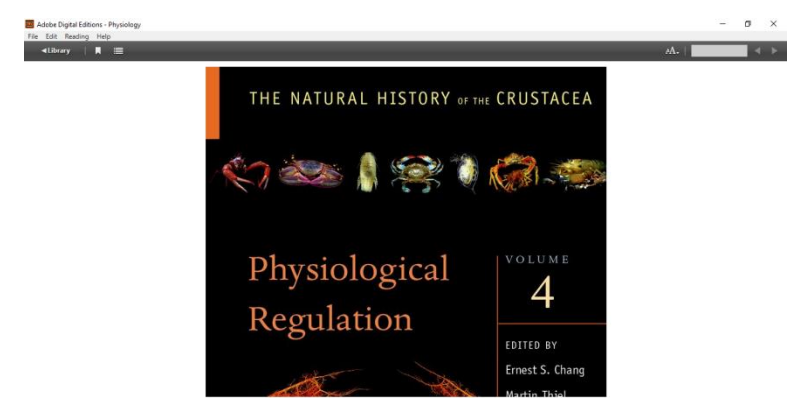

## To Download a Book Chapter

From the same window, with the book reader open, select a book chapter of your choice from the left pane as indicated below:

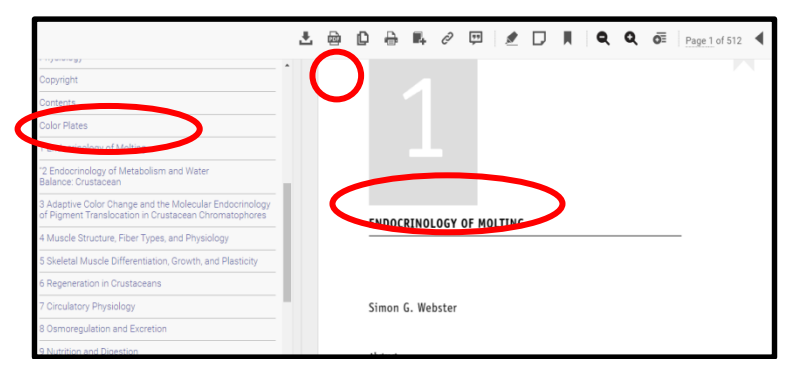

Then Click on the "Chapter download" icon on the top menu.

If you are still signed in, you will be presented with the download option where you select the Citation Style of your choice. Most times we leave it as APA, as indicated below:

| CHAPTER DOWNLOAD             | ×               |
|------------------------------|-----------------|
| PAGE RANGE   Current Chapter |                 |
| CITATION STYLE APA           | ~               |
|                              |                 |
|                              |                 |
|                              |                 |
|                              |                 |
|                              | Carcei Continue |

Click Continue to download the chapter and the PDF file will be generated as indicated below:

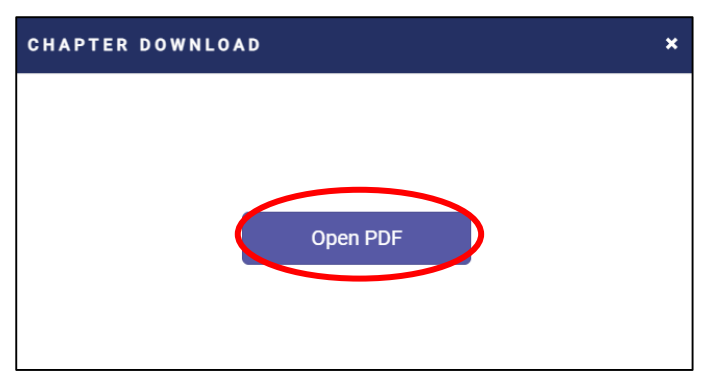

At this point, click "Open PDF" to finally download the PDF file.

For further assistant with e-resources search and retrieval, kindly contact:

eresources@muni.ac.ug